# FMC を介して FTD にロギングを設定

| 内容                        |
|---------------------------|
| <u>はじめに</u>               |
| <u>前提条件</u>               |
| <u>要件</u>                 |
| <u>使用するコンポーネント</u>        |
| <u>背景説明</u>               |
| <u>設定</u>                 |
| <u>グローバル syslog 設定の編集</u> |
| <u>ロギングの設定</u>            |
| イベントリスト                   |
| <u>レート制限 syslog</u>       |
| Syslog Settings           |
| <u>ローカル ロギングの設定</u>       |
| <u>外部ロギングの設定</u>          |
| <u>リモートSyslogサーバ</u>      |
| ロギングの電子メール設定              |
|                           |
| トラブルシュート                  |
| <u>関連情報</u>               |

# はじめに

このドキュメントでは、Firepower Management Center (FMC)から Firepower Threat Defense のロギングを設定する方法について説明します。

# 前提条件

#### 要件

次の項目に関する知識があることが推奨されます。

- FirePOWER 技術
- 適応型セキュリティアプライアンス(ASA)
- Syslogプロトコル

使用するコンポーネント

このドキュメントの情報は、次のソフトウェアとハードウェアのバージョンに基づいています。

ソフトウェアバージョン6.0.1以降が稼働するASA(5506X/5506H-X/5506W-X、ASA 5508-X、ASA 5516-X)用のASAFirepower脅威対策イメージ

- ソフトウェアバージョン6.0.1以降が稼働するASA(5515-X、ASA 5525-X、ASA 5545-X、 ASA 5555-X、ASA 5585-X)用のASAFirepower脅威対策イメージ
- FMCバージョン6.0.1以降

このドキュメントの情報は、特定のラボ環境にあるデバイスに基づいて作成されました。このド キュメントで使用するすべてのデバイスは、クリアな(デフォルト)設定で作業を開始していま す。本稼働中のネットワークでは、各コマンドによって起こる可能性がある影響を十分確認して ください。

### 背景説明

FTD システム ログは、FTD アプライアンスを監視およびトラブルシューティングするための情報を提供します。

ログは、日常的なトラブルシューティングとインシデント処理の両方で役立ちます。FTDアプラ イアンスは、ローカルと外部の両方のロギングをサポートしています。

ローカル ロギングを使用すると、発生中の問題のトラブルシューティングに役立ちます。外部ロ ギングとは、FTD 機器から外部の syslog サーバにログを収集する方法です。

中央管理サーバへのロギングは、ログおよびアラートの集約に役立ちます。外部ログは、ログの 相関およびインシデント処理に役立ちます。

ローカル ロギングに関して、FTD アプライアンスがコンソール、内部バッファ オプション、お よびセキュア シェル (SSH) セッション ロギングをサポートしています。

外部ロギングの場合、FTDアプライアンスは外部syslogサーバとEメールリレーサーバをサポート します。

注:大量のトラフィックがアプライアンスを通過する場合は、ロギング/重大度/レート制限のタイプに注意してください。ログの数を制限し、ファイアウォールへの影響を回避するには、次の手順を実行します。

## 設定

すべてのロギング関連の設定は、 Platform Settings タブを Devices tab.選択 Devices > Platform Settings 以下の図 に、出力例を示します。

| Overview   | Analysis | Policies | Devi | ces | Objects       | AMP |
|------------|----------|----------|------|-----|---------------|-----|
| Device Man | agement  | NAT      | VPN  | Pla | tform Setting | gs  |
|            |          |          |      |     |               |     |

鉛筆アイコンをクリックして既存のポリシーを編集するか、 New Policyを選択し、 Threat Defense Settings新しいFTDポリシーを作成します。

|                   |                |                                                           | S New Policy            |
|-------------------|----------------|-----------------------------------------------------------|-------------------------|
| Platform Settings | Device Type    | Status                                                    | Firepower Settings      |
| FTD-Policy        | Threat Defense | Targeting 1 devices<br>Up-to-date on all targeted devices | Threat Defense Settings |

このポリシーを適用するFTDアプライアンスを選択し、 Save 以下の図に、出力例を示します。

| lew Policy                          |                                 |                    |                  | 3           |
|-------------------------------------|---------------------------------|--------------------|------------------|-------------|
| Name:<br>Description:               | FTD_policy                      |                    |                  |             |
| Targeted Devices                    |                                 |                    |                  |             |
| Select devices<br>Available Devices | s to which you want to<br>vices | apply this policy. | Selected Devices |             |
| Search by                           | name or value                   |                    | FTD_HA           | 5           |
| FTD_HA                              | 4                               |                    |                  |             |
|                                     |                                 |                    |                  |             |
|                                     |                                 |                    |                  |             |
|                                     |                                 | Add to I           | hallow           |             |
|                                     |                                 | Add to i           | olicy            |             |
|                                     |                                 |                    |                  |             |
|                                     |                                 |                    |                  |             |
|                                     |                                 |                    |                  |             |
|                                     |                                 |                    |                  |             |
|                                     |                                 |                    |                  |             |
|                                     |                                 |                    |                  |             |
|                                     |                                 |                    |                  |             |
|                                     |                                 |                    |                  |             |
|                                     |                                 |                    |                  | Save Cancel |

#### グローバル syslog 設定の編集

ローカルおよび外部両方のロギングに適用される特定の設定があります。この項では、syslog の ために設定できる必須パラメータとオプション パラメータについて説明します。

ロギングの設定

ロギング設定のオプションは、ローカルおよび外部のロギングに適用されます。ロギングの設定 を行うには、 Devices > Platform Settingsを参照。

選択 Syslog > Logging Setupを参照。

ロギングの基本的な設定

- Enable Logging:次を確認します。 Enable Logging チェックボックスをオンにして、ロギングを有効にします。これは必須オプションです。
- Enable Logging on the failover standby unit:次を確認します。 Enable Logging on the failover standby unit チェック ボックスをオンにして、FTDハイアベイラビリティクラスタの一部であるスタンバイFTDの ロギングを設定します。
- Send syslogs in EMBLEM format:次を確認します。 Send syslogs in EMBLEM format チェックボックスをオンにして、すべての宛先に対してSyslogの形式をEMBLEMとして有効にします。EMBLEM 形式は、主に CiscoWorks Resource Manager Essentials (RME)の syslog アナライザに使用されます。この形式は、ルータとスイッチで生成されるCisco IOSソフトウェアの Syslog形式と一致します。これは、UDP syslog サーバでのみ利用できます。
- Send debug messages as syslogs:次を確認します。 Send debug messages as syslogs Syslogメッセージとして デバッグログをsyslogサーバに送信します。
- Memory size of the Internal Buffer:FTDがログデータを保存できる内部メモリバッファサイズを入力し ます。ログ データは、そのバッファの上限に達するとローテーションされます。

#### FTP サーバ情報(オプション)

ログデータをFTPサーバに送信してから内部バッファを上書きする場合は、FTPサーバの詳細を 指定します。

- FTP Server Buffer Wrap:次を確認します。 FTP Server Buffer Wrap チェックボックスをオンにして、バッファログデータをFTPサーバに送信します。
- IP Address: FTPサーバのIPアドレスを入力します。
- Username:FTPサーバのユーザ名を入力します。
- Path: FTPサーバのディレクトリパスを入力します。
- Password:FTPサーバのパスワードを入力します。
- Confirm:同じパスワードをもう一度入力します。

フラッシュ サイズ (オプション)

内部バッファがいっぱいになった場合、フラッシュする前にログ データを保存するには、フラッシュ サイズを指定します。

- Flash:次を確認します。 Flash チェックボックスをオンにして、ログデータを内部フラッシュ に送信します。
- Maximum Flash to be used by Logging(KB): ロギングに使用できるフラッシュメモリの最大サイズを KB単位で入力します。
- Minimum free Space to be preserved(KB):保存する必要があるフラッシュメモリの最小サイズをKB単位 で入力します。

| ARP Inspection          | Logging Setup                   | Logging Destinations  | Email Setup | Event Lists | Rate Limit   | Syslog Settings | Syslog Servers |  |
|-------------------------|---------------------------------|-----------------------|-------------|-------------|--------------|-----------------|----------------|--|
| Banner                  |                                 |                       |             |             |              |                 |                |  |
| External Authentication | Basic Logging                   | Settings              |             |             |              |                 |                |  |
| Fragment Settings       | Enable Logging                  |                       |             |             |              |                 |                |  |
| НТТР                    | Enable Logging                  | on the failover 🛛 🗹   |             |             |              |                 |                |  |
| ICMP                    | standby unit                    |                       |             |             |              |                 |                |  |
| Secure Shell            | Send syslogs in                 | EMBLEM format 🛛 🖉     |             |             |              |                 |                |  |
| SMTP Server             | Send debug me                   | ssages as syslogs 🛛 🖉 |             |             |              |                 |                |  |
| SNMP                    | Memory Size of                  | the Internal Ruffer   |             |             | (4096-524288 | 00 Bytes)       |                |  |
| ► Syslog                | Memory Size of                  | the internal burler 4 | 096         |             | (1050 021200 | .00 0 ; (00 ;   |                |  |
| Timeouts                | Specify FTP Se                  | erver Information     |             |             |              |                 |                |  |
| Time Synchronization    |                                 |                       |             |             |              |                 |                |  |
|                         | FTP Server Buff                 | er Wrap 💌             |             |             |              |                 |                |  |
|                         | IP Address*                     | W                     | INS1        | *           |              |                 |                |  |
|                         | Username*                       | ·                     | dmin        |             |              |                 |                |  |
|                         | Path*                           | /                     | /ar/ftp     |             |              |                 |                |  |
|                         | Password*                       | •                     | •••         |             |              |                 |                |  |
|                         | Confirm*                        | •                     | •••         |             |              |                 |                |  |
|                         |                                 |                       |             |             |              |                 |                |  |
|                         | Specify Flash                   | Size                  |             |             |              |                 |                |  |
|                         | Flash                           |                       |             |             |              |                 |                |  |
|                         |                                 |                       |             |             | (4.0044176)  |                 |                |  |
|                         | Maximum Flash<br>Logging(KB)    | to be used by 3       | 076         |             | (4-0044176)  |                 |                |  |
|                         | Minimum free S<br>preserved(KB) | pace to be 1          | 024         |             | (0-8044176)  |                 |                |  |
|                         |                                 |                       |             |             |              |                 |                |  |

クリック Save プラットフォーム設定を保存します。次のいずれかを選択します Deploy オプション で、変更を適用するFTDアプライアンスを選択し、 Deploy プラットフォーム設定の導入を開始し ます。

イベントリスト

Configure Event Listsオプションを使用すると、イベントリストを作成/編集し、イベントリスト フィルタに含めるログデータを指定できます。イベントリストは、ロギングの宛先でロギングフ ィルタを設定するときに使用できます。

カスタム イベント リストの機能を使用するには、2 つのオプションを使用できます。

- クラスと重大度
- ・ メッセージ ID

カスタムイベントリストを設定するには、 Device > Platform Setting > Threat Defense Policy > Syslog > Event List クリックして Addを参照。オプションは次のとおりです。

- Name:イベントリストの名前を入力します。
- Severity/Event Class: 重大度/イベントクラスのセクションで、 Addを参照。
- Event Class:ドロップダウンリストから、必要なログデータのタイプに対応するイベントクラスを選択します。イベントクラスは、同じ機能を示す一連の syslog ルールを定義します。

たとえば、セッションに関連するすべてのSyslogを含むセッションのイベントクラスがあります 。

 Syslog Severity:選択したイベントクラスのドロップダウンリストから重大度を選択します。重 大度は0(緊急)~7(デバッグ)の範囲で指定できます。  Message ID:メッセージIDに関連する特定のログデータを確認するには、 Add メッセージIDに 基づいてフィルタを適用します。

| • | Message IDs | : > | くツ | セー | ・ジI | Dを | 個別 | /範囲 | 形式 | で指定し | しま・ | す。 |
|---|-------------|-----|----|----|-----|----|----|-----|----|------|-----|----|
|---|-------------|-----|----|----|-----|----|----|-----|----|------|-----|----|

| Logging Setup | Logging Destinat | ions Email Setup  | Event Lists | Rate Limit | Syslog Settings | Syslog Servers |     |       |
|---------------|------------------|-------------------|-------------|------------|-----------------|----------------|-----|-------|
|               |                  |                   |             |            |                 |                | 0 A | dd    |
| Name          |                  | Event Clas        | s/Severity  |            | Message IDs     |                |     |       |
| Add Event     | t List           | •                 | ? ×         | Add Eve    | nt List         |                |     | ? X   |
| Name*         | traffic_even     | t                 |             | Name*      | traffic_ev      | rent           |     |       |
| Severity/     | EventClass Mes   | ssage ID          |             | Severity/  | EventClass Mea  | sage ID        |     |       |
|               |                  |                   | 🛈 Add       |            |                 |                | 0   | Add   |
| Event Clas    | is               | Event Class/Sever | ity         | Message    | IDs             |                |     |       |
| session       |                  | emergencies       | Ø           | 106002     |                 |                |     | ø     |
|               |                  |                   |             |            |                 |                |     |       |
|               |                  |                   |             |            |                 |                |     |       |
|               |                  |                   |             |            |                 |                |     |       |
|               |                  |                   |             |            |                 |                |     |       |
|               |                  |                   |             |            |                 |                |     |       |
|               |                  |                   |             |            |                 |                |     |       |
|               |                  |                   |             |            |                 |                |     |       |
|               |                  | ОК                | Cancel      |            |                 | ОК             | Ca  | ancel |

クリック OK 設定を保存します。

クリック Save プラットフォーム設定を保存します。次のいずれかを選択 Deploy変更を適用する FTDアプライアンスを選択し、 Deployプラットフォーム設定の導入を開始します。

レート制限 syslog

Rate limitオプションは、設定されたすべての宛先に送信できるメッセージの数を定義し、レート 制限を割り当てるメッセージの重大度を定義します。

カスタムイベントリストを設定するには、 Device > Platform Setting > Threat Defense Policy > Syslog > Rate Limitを 参照。次の2つのオプションに基づいてレート制限を指定できます。

- Logging level
- Syslog levels

ロギングレベルに基づくレート制限を有効にするには、Logging Level クリックして Addを参照。

- Logging Level: Logging Level ドロップダウンリストから、レート制限を実行するログレベルを選択します。
- Number of Messages:指定された間隔内に受信できる syslog メッセージの最大数を入力します。
- Interval(Second):以前に設定したNumber of Messagesパラメータに基づいて、Syslogメッセージの固定セットを受信できる時間間隔を入力します。

#### Syslogのレートは、メッセージ/間隔の数です。

| Logging Level | Syslog Level |                |                  |        |               |     |   |     |
|---------------|--------------|----------------|------------------|--------|---------------|-----|---|-----|
|               |              |                |                  |        |               |     | 0 | Add |
| Logging Level |              | Num            | ber of Messages  |        | Interval(Seco | nd) |   |     |
|               | Add I        | Rate Limit for | Syslog Logging L | evel ? | ×             |     |   |     |
|               | Loggin       | ig Level       | 0 - emergencies  | ~      |               |     |   |     |
|               | Numb         | er of Messages |                  |        |               |     |   |     |
|               | Interv       | al(Second)     |                  |        |               |     |   |     |
|               |              |                | ок               | Cancel |               |     |   |     |
|               |              |                |                  |        |               |     |   |     |
|               |              |                |                  |        |               |     |   |     |

クリック ok ロギングレベルの設定を保存します。

ロギングレベルに基づくレート制限を有効にするには、Logging Level クリックして Addを参照。

- Syslog ID:syslog ID は、syslog メッセージを一意に識別するのに使用されます。 Syslog ID ドロ ップダウンリストから、Syslog IDを選択します。
- Number of Messages:指定された間隔内に受信できる syslog メッセージの最大数を入力します。
- Interval(Second):以前に設定したNumber of Messagesパラメータに基づいて、Syslogメッセージの固定セットを受信できる時間間隔を入力します。

Syslogのレートは、メッセージ数/インターバルです。

| Logging Level | Syslog | J Level          |             |          |             |     |       |    |    |                |   |     |  |
|---------------|--------|------------------|-------------|----------|-------------|-----|-------|----|----|----------------|---|-----|--|
|               |        |                  |             |          |             |     |       |    |    |                | 0 | Add |  |
| Syslog ID     |        |                  |             | Number   | of Messages |     |       |    | In | terval(Second) |   |     |  |
|               |        | Add              | Rate Lim    | it for M | essage Lev  | vel |       | ?  | ×  |                |   |     |  |
|               |        | Syslog ID 111111 |             |          |             | ~   |       |    |    |                |   |     |  |
|               |        | Numb             | er of Messa | iges     |             |     |       |    |    |                |   |     |  |
|               |        | Interv           | al(Second)  |          |             |     |       |    |    |                |   |     |  |
|               |        |                  |             |          | 0           | к   | Cance | el | )  |                |   |     |  |
|               |        |                  |             |          |             |     |       |    |    |                |   |     |  |

クリック ox syslogレベルの設定を保存します。

クリック Save プラットフォーム設定を保存します。次のいずれかを選択 Deploy変更を適用する FTDアプライアンスを選択し、 Deploy プラットフォーム設定の導入を開始します。

Syslog Settings

Syslog設定では、Facility値をSyslogメッセージに含めるように設定できます。また、ログメッセ

ージやその他の syslog サーバ固有のパラメータにタイムスタンプを含めることができます。

カスタムイベントリストを設定するには、 Device > Platform Setting > Threat Defense Policy > Syslog > Syslog Settingsを参照。

- Facility:ファシリティ コードは、メッセージをロギングするプログラムの種類を指定するのに 使用されます。異なるファシリティを持つメッセージは、異なる方法で処理できます。 Facility ドロップダウンリストから、ファシリティ値を選択します。
- Enable Timestamp on each Syslog Message:次を確認します。 Enable Timestamp on each Syslog Message SySlOgメ ッセージにタイムスタンプを含めるには、このチェックボックスをオンにします。
- Enable Syslog Device ID:次を確認します。 Enable Syslog Device ID チェックボックスをオンにして、非 EMBLEM形式のsyslogメッセージにデバイスIDを含めます。
- Netflow Equivalent Syslogs:次を確認します。 Netflow Equivalent Syslogs netflowの同等のSyslogを送信す る場合に使用します。アプライアンスのパフォーマンスに影響を与える可能性があります。
- ・特定のSyslog IDの追加:追加のSyslog IDを指定するには、 Add を入力し、 Syslog ID/ Logging Level チェックボックスをオンにします。

| ARP Inspection          | Logging Setup     | Logging Destinations | Email Setup | Event Lists | Rate Limit | Syslog Settings | Syslog Servers |   |     |
|-------------------------|-------------------|----------------------|-------------|-------------|------------|-----------------|----------------|---|-----|
| Banner                  | -                 |                      |             | 1           |            |                 |                |   |     |
| External Authentication | Facility          | LC                   | CAL4(20)    | *           |            |                 |                |   |     |
| Fragment Settings       | Enable Timestam   | p on each Syslog 🛛 🗹 |             |             |            |                 |                |   |     |
| HTTP                    | Message           |                      |             |             |            |                 |                |   |     |
| ICMP                    | Enable Syslog De  | vice ID              |             |             |            |                 |                |   |     |
| Secure Shell            |                   |                      |             |             |            |                 |                |   |     |
| SMTP Server             | NetFlow Equivaler | nt Syslogs           |             |             |            |                 |                |   |     |
| SNMP                    |                   |                      |             |             |            |                 |                | 0 | Add |
| Syslog                  | Custon ID         |                      | Longing I   | a second    |            | Easthlad        |                |   |     |
| Timeouts                | Sysiog ID         |                      | Logging L   | evei        |            | Enabled         |                |   |     |
| Time Synchronization    | 106015            |                      | (default)   |             |            | ×               |                |   | 6   |
|                         | 106023            |                      | (default)   |             |            | ×               |                |   | 06  |
|                         | 106100            |                      | (default)   |             |            | ×               |                |   | 6   |
|                         | 302013            |                      | (default)   |             |            | ×               |                |   | 06  |
|                         | 302014            |                      | (default)   |             |            | ×               |                |   | 06  |
|                         | 302015            |                      | (default)   |             |            | ×               |                |   | 06  |
|                         |                   |                      |             |             |            |                 |                |   |     |
|                         |                   |                      |             |             |            |                 |                |   |     |

クリック Save プラットフォーム設定を保存します。次のいずれかを選択 Deploy変更を適用する FTDアプライアンスを選択し、 Deploy プラットフォーム設定の導入を開始します。

#### ローカル ロギングの設定

Logging Destinationセクションは、特定の宛先へのロギングを設定するために使用できます。

利用可能な内部ロギングの宛先は次のとおりです。

- 内部バッファ:内部ロギングバッファ(ロギングバッファ)にログを記録します。
- コンソール:ログをコンソール(ロギングコンソール)に送信します。
- SSHセッション:SSHセッションにSyslogを記録(ターミナルモニタ)

ローカル ロギングの設定には、次の3つの手順があります。

ステップ1:選択 Device > Platform Setting > Threat Defense Policy > Syslog > Logging Destinationsを参照。

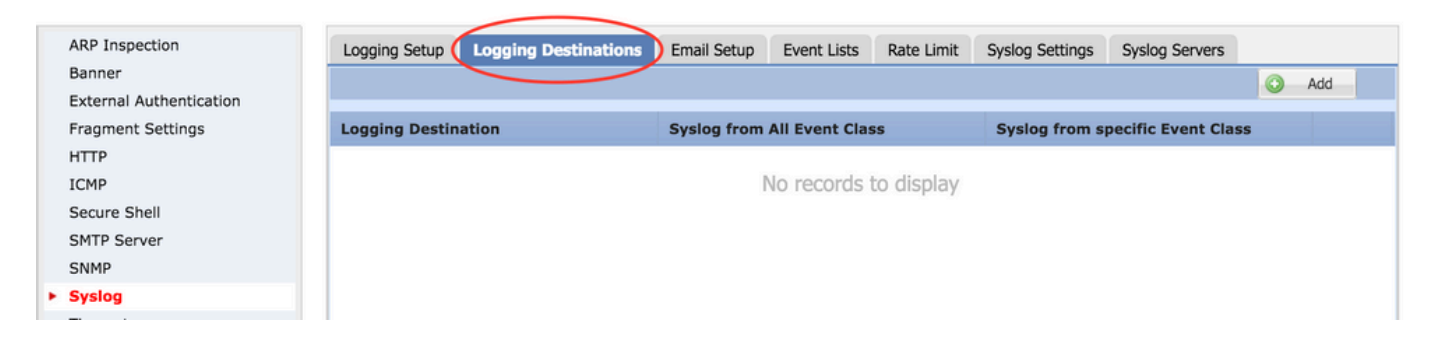

ステップ2:クリック Add 特定のインターフェイスのロギングフィルタを logging destinationを参照。

ロギングの宛先:必要なロギングの宛先をLogging Destination 「内部バッファ」、「コンソール」、 または「SSHセッション」のドロップダウンリスト。

イベントクラス: Event Class ドロップダウンリストから、イベントクラスを選択します。前述した ように、イベントクラスは同じ機能を表すsyslogのセットです。イベントクラスは次の方法で選 択できます。

- Filter on Severity:イベントクラスは、Syslogの重大度に基づいてフィルタリングします。
- User Event List:管理者は、独自のカスタムイベントクラスを使用して特定のイベントリスト (前述)を作成し、このセクションで参照できます。
- Disable Logging:選択したロギング先およびログレベルのロギングを無効にするには、このオプションを使用します。

ログレベル:ドロップダウンリストからログレベルを選択します。ログレベルの範囲は0(緊急)から7(デバッグ)です。

| Add Logging F          | ilter                                |                       | ? ×       |
|------------------------|--------------------------------------|-----------------------|-----------|
| Logging<br>Destination | Internal Buffer                      |                       |           |
| Event Class            | Filter on Severity                   | emergencies 💙         |           |
|                        | Filter on Severity<br>Use Event List |                       | Add       |
| Event Class            | Disable Logging                      | Syslog Severity       |           |
|                        | Ν                                    | lo records to display |           |
|                        |                                      |                       | OK Cancel |

ステップ3:このロギングフィルタに個別のイベントクラスを追加するには、 Addを参照。

Event Class:次の中からイベントクラスを選択します。 Event Class 選択します。

Syslog Severity:次のリストからSyslog重大度を選択します。 Syslog Severity 選択します。

|   | ARP Inspection                    | Logging Setup  | Logging Destinations  | Email Setup     | Event Lists  | Rate Limit | Syslog Settings | Syslog Servers                   |    |     |  |
|---|-----------------------------------|----------------|-----------------------|-----------------|--------------|------------|-----------------|----------------------------------|----|-----|--|
|   | Banner<br>External Authentication |                |                       |                 |              |            |                 |                                  | 0  | Add |  |
|   | Fragment Settings                 | Logging Destin | ation                 | Syslog from A   | l Event Clas | is         | Syslog from s   | Syslog from specific Event Class |    |     |  |
|   | HTTP<br>ICMP                      | Add            |                       |                 | ? ×          |            |                 |                                  |    |     |  |
|   | Secure Shell<br>SMTP Server       | Logg<br>Dest   | ing Console           | ¥               |              |            |                 |                                  |    |     |  |
|   | SNMP                              | Even           | t Class Filter on Sev | verity 👻        | debuggi      | ing        | ~               |                                  |    |     |  |
| ٠ | Syslog                            |                |                       |                 |              |            |                 | 0.4                              | dd |     |  |
|   | Timeouts                          |                |                       |                 |              |            |                 |                                  |    |     |  |
|   | Time Synchronization              | Eve            | ent Class             |                 | Syslog       | Severity   |                 |                                  |    |     |  |
|   |                                   | ip             |                       |                 | debugg       | ing        |                 | 1                                | 6  |     |  |
|   |                                   |                |                       | Add Event (     | Class/Sev    | erity      | ? ×             |                                  |    |     |  |
|   |                                   |                |                       | Event Class:    | ipaa         |            | ~               |                                  |    |     |  |
|   |                                   |                |                       | Syslog Severity | debuggi      | ing        | ¥               |                                  |    |     |  |
|   |                                   |                |                       |                 | OK           | Cance      | el              |                                  |    |     |  |
|   |                                   |                |                       |                 |              |            |                 | OK Cana                          | e  |     |  |

クリック OK 特定のロギング宛先に対してフィルタを追加するようにフィルタを設定したら、

クリック Save プラットフォーム設定を保存します。選択 Deploy変更を適用するFTDアプライアンス を選択し、 Deploy プラットフォーム設定の導入を開始します。

#### 外部ロギングの設定

外部ロギングを設定するには、 Device > Platform Setting > Threat Defense Policy > Syslog > Logging Destinationsを参照。

FTDは、これらのタイプの外部ロギングをサポートします。

- Syslogサーバ:リモートSyslogサーバにログを送信します。
- SNMPトラップ:ログをSNMPトラップとして送信します。
- Eメール:事前に設定されたメールリレーサーバを使用して、ログをEメールで送信します。

外部ロギングと内部ロギングの設定は同じです。ロギングの宛先を選択することで、実装される ロギングのタイプが決まります。カスタム イベント リストに基づいて、リモート サーバにイベ ント クラスを設定することができます。

リモートSyslogサーバ

FTD からリモートでログを分析および保存するように syslog サーバを設定できます。

リモート syslog サーバの設定には、次の 3 つの手順があります。

ステップ1:選択 Device > Platform Setting > Threat Defense Policy > Syslog > Syslog Serversを参照。

ステップ2:Syslogサーバ関連のパラメータを設定します。

- TCP syslogサーバがダウンしているときにユーザトラフィックが通過することを許可する : TCP syslogサーバがネットワークに導入されており、到達不能な場合、ASAを通過する ネットワークトラフィックは拒否されます。これは、ASA と syslog サーバ間のトランスポ ート プロトコルが TCP の場合だけ適用されます。次の項目を確認します。 Allow user traffic to pass when TCP syslog server is down SySlogサーバがダウンしたときにトラフィックがインターフェイ スを通過できるようにするチェックボックスをオンにします。
- Message Queue Size:メッセージキューサイズは、リモートSyslogサーバがビジーでログ メッセージを受け付けない場合に、FTDでキューイングされるメッセージの数です。デフォ ルトは512メッセージで、最小値は1メッセージです。このオプションに0を指定すると、 キューサイズは無制限とみなされます。

| Logging Setup                                                                                    | Logging Destinations | Email Setup | Event Lists | Rate Limit | Syslog Settings | Syslog Servers |  |  |
|--------------------------------------------------------------------------------------------------|----------------------|-------------|-------------|------------|-----------------|----------------|--|--|
| Allow user traffic to pass when TCP                                                              |                      |             |             |            |                 |                |  |  |
| Message Queue Size(messages)* 512 (0 - 8192 messages). Use 0 to<br>indicate unlimited Queue Size |                      |             |             |            |                 |                |  |  |
|                                                                                                  |                      |             |             |            | 0               | Add            |  |  |
| Interface                                                                                        | IP Address           | Pro         | tocol       | Por        | :               | EMBLEM         |  |  |
| No records to display                                                                            |                      |             |             |            |                 |                |  |  |
|                                                                                                  |                      |             |             |            |                 |                |  |  |
|                                                                                                  |                      |             |             |            |                 |                |  |  |

ステップ3:リモートSyslogサーバを追加するには、Addを参照。

IP Address: IP Address ドロップダウンリストから、Syslogサーバがリストされているネットワークオ ブジェクトを選択します。ネットワークオブジェクトを作成していない場合は、プラス(+)アイコ ンをクリックして新しいオブジェクトを作成します。

Protocol:次のいずれかをクリック TCP または UDP Syslog通信用のオプションボタンです。

Port:Syslogサーバのポート番号を入力します。デフォルトでは 514 です。

Log Messages in Cisco EMBLEM format(UDP only):ポリシーの横の [レポート(Report)] Log Messages in Cisco EMBLEM format (UDP only) チェックボックスをオンにして、Cisco EMBLEM形式でメッセージをログ に記録する必要がある場合にこのオプションを有効にします。これは、UDP ベースの syslog の みに適用されます。

Available Zones:Syslogサーバが到達可能なセキュリティゾーンを入力し、それをSelected Zones/ Interfaces列に移動します。

| Add Syslog Server                                                                   |                                                                                     | ? ×    |
|-------------------------------------------------------------------------------------|-------------------------------------------------------------------------------------|--------|
| IP Address*<br>Protocol<br>Port<br>Log Messages in Cisco EMBLEM<br>format(UDP only) | SYSLOG_SERVERS <ul> <li>TCP</li> <li>UDP</li> </ul> 514         (514 or 1025-65535) |        |
| Available Zones 😋                                                                   | Selected Zones/Interfaces                                                           |        |
| Search                                                                              | Add         Interface Name                                                          | Add    |
|                                                                                     | ок                                                                                  | Cancel |

クリック OK と Save 設定を保存します。

クリック Save プラットフォーム設定を保存します。選択 Deploy変更を適用するFTDアプライアンス を選択し、 Deploy プラットフォーム設定の導入を開始します。

ロギングの電子メール設定

FTDでは、特定の電子メールアドレスにSyslogを送信できます。電子メールは、電子メールリレ ーサーバがすでに設定されている場合にのみ、ロギングの宛先として使用できます。

Syslogの電子メール設定を設定するには、2つの手順があります。

ステップ1:選択 Device > Platform Setting > Threat Defense Policy > Syslog > Email Setupを参照。

Source E-MAIL Address:FTDから送信され、Syslogを含むすべての電子メールに表示される送信元の電子メールアドレスを入力します。

| ARP Inspection          | Logging Setup Logging Destinations | mail Setup Event Lists Rate Limit | Syslog Settings Sysl | log Servers |
|-------------------------|------------------------------------|-----------------------------------|----------------------|-------------|
| Banner                  |                                    |                                   |                      |             |
| External Authentication | Source E-MAIL Address              |                                   |                      |             |
| Fragment Settings       |                                    |                                   |                      | O Add       |
| HTTP                    |                                    |                                   |                      |             |
| ICMP                    | Destination Email Address          | Syslog Severity                   |                      |             |
| Secure Shell            |                                    |                                   |                      |             |
| SMTP Server             |                                    | No records to display             |                      |             |
| SNMP                    |                                    |                                   |                      |             |
| Syslog                  |                                    |                                   |                      |             |
| Timeouts                |                                    |                                   |                      |             |
| Time Synchronization    |                                    |                                   |                      |             |
|                         |                                    |                                   |                      |             |
|                         |                                    |                                   |                      |             |

#### ステップ2:宛先の電子メールアドレスとSyslogの重大度を設定するには、Addを参照。

Destination Email Address:Syslogメッセージの送信先の電子メールアドレスを入力します。

Syslog Severity:次のリストからSyslog重大度を選択します。 Syslog Severity 選択します。

| ARP Inspection                    | Logging Setup    | Logging Destinations | Email Setup    | Event Lists | Rate Limit  | Syslog Settings | Syslog Servers |   |     |  |
|-----------------------------------|------------------|----------------------|----------------|-------------|-------------|-----------------|----------------|---|-----|--|
| Banner<br>External Authentication | Source E-MAIL Ad | dress avinn@cisc     | o.com          |             |             |                 |                |   |     |  |
| Fragment Settings                 |                  |                      |                |             |             |                 |                | 0 | Add |  |
| HTTP                              | Destination For  | all Address          |                | e           |             |                 |                |   |     |  |
| ICMP                              | Destination Em   | all Address          |                | Syste       | og Severity |                 |                |   |     |  |
| Secure Shell                      |                  | Add Emai             | I Recipient    |             |             | ? ×             |                |   |     |  |
| SMTP Server                       |                  |                      |                |             |             | _               |                |   |     |  |
| SNMP                              |                  | Destination          | Email Address* | loggin      | g@xyz.com   |                 |                |   |     |  |
| ► Syslog                          |                  | Syslog Seve          | rity*          | debug       | ging        | ~               |                |   |     |  |
| Timeouts                          |                  |                      |                |             |             | _               |                |   |     |  |
| Time Synchronization              |                  |                      |                |             | ок          | Cancel          |                |   |     |  |
|                                   |                  |                      |                |             |             |                 |                |   |     |  |

クリックок設定を保存します。

クリック Save プラットフォーム設定を保存します。選択 Deploy変更を適用するFTDアプライアンス を選択し、 Deploy プラットフォーム設定の導入を開始します。

### 確認

現在、この設定に使用できる確認手順はありません。

# トラブルシュート

ここでは、設定のトラブルシューティングに使用できる情報を示します。

 FTD CLIでFTD Syslog設定を確認します。FTDの管理インターフェイスにログインし、 system support diagnostic-cli コマンドを発行して、診断CLIにコンソール接続します。

> system support diagnostic-cli Attaching to ASA console ... Press 'Ctrl+a then d' to detach. Type help or '?' for a list of available commands. firepower# sh run logging logging enable logging console emergencies logging buffered debugging logging host inside 192.168.0.192 logging flash-minimum-free 1024 logging flash-maximum-allocation 3076 logging permit-hostdown

 FTD から syslog サーバに到達可能であることを確認します。SSH経由でFTD管理インター フェイスにログインし、 ping コマンドを使用して、アップグレードを実行します。

Copyright 2004-2016, Cisco and/or its affiliates. All rights reserved. Cisco is a registered trademark of Cisco Systems, Inc. All other trademarks are property of their respective owners. Cisco Fire Linux OS v6.0.1 (build 37) Cisco Firepower Threat Defense for VMWare v6.0.1 (build 1213)

> system support diagnostic-cli Attaching to ASA console ... Press 'Ctrl+a then d' to detach. Type help or '?' for a list of available commands. firepower> en Password: firepower# ping 192.168.0.192

- FTDとSyslogサーバ間の接続を確認するために、パケットキャプチャを取得できます。 SSH経由でFTD管理インターフェイスにログインし、コマンドを入力します。 system support diagnostic-cliを参照。パケットキャプチャコマンドについては、『<u>CLIおよびASDMでのASAパ</u> ケットキャプチャの設定例』を参照してください。
- ポリシーの展開が正常に適用されていることを確認します。

### 関連情報

- ASA 向け Cisco Firepower Threat Defense クイック スタート ガイド
- <u>テクニカル サポートとドキュメント Cisco Systems</u>

翻訳について

シスコは世界中のユーザにそれぞれの言語でサポート コンテンツを提供するために、機械と人に よる翻訳を組み合わせて、本ドキュメントを翻訳しています。ただし、最高度の機械翻訳であっ ても、専門家による翻訳のような正確性は確保されません。シスコは、これら翻訳の正確性につ いて法的責任を負いません。原典である英語版(リンクからアクセス可能)もあわせて参照する ことを推奨します。